# Create a project:

New project  $\rightarrow$  enter BN\_elastic  $\rightarrow$  click the OK

# Input crystal structure:

Import  $\rightarrow$  Navigate to Structures\Semiconductors  $\rightarrow$  double-click on BN.msi (grey: B, blue: N), which is a cubic phase of F-43M.

# **Optimize the Crystal Structure:**

- 1. from the menu bar: Build $\rightarrow$ Symmetry $\rightarrow$ Primitive Cell
- Module→Castep→Calculation
  Setup→ Task:Geometry Optimization; Quality: Fine; Functional: GGA and PW91
  Click More for the Geometry Optimization →Check the Optimize cell box→Run.
  After run, cell parameters of about a = b = c = 2.574 Å.

### Calculate the elastic constants of BN

- 1. Module  $\rightarrow$  Castep  $\rightarrow$  Calculation
- 2. Setup→Task: Elastic Constants
- 3. Click More for the Elastic Constants dialog→Increase the Number of steps for each strain from 4 to 6→ close the dialog→Ensure that BN CASTEP GeomOpt/BN.xsd is the active document→Click the Run button.
- After the run: Modules→CASTEP→Analysis→ Select the Elastic constants option→Ensure the results file from the Elastic Constants job to be displayed in the Results file selector→Click the Calculate button.

A new text document, BN Elastic Constants.txt, is created in the results folder.

### Description of the elastic constants file

Two strain patterns are required for this lattice type (F-43M).

For each strain pattern, there is a summary of calculated stresses as extracted from the respective .castep files.